## 【インストール方法】

1. 下記 URL ヘアクセスします。

https://github.com/hatashinya/cybozu-crosssync

| 🛛 hatashin | iya / cybozu- | crosssync             |                                                |                                            |                                                          | <b>O</b> Watch           | 4 | ★ Star | 1 | ¥ Fork | 4 |
|------------|---------------|-----------------------|------------------------------------------------|--------------------------------------------|----------------------------------------------------------|--------------------------|---|--------|---|--------|---|
| <> Code    | () Issues (1) | וֹן Pull requests וֹם | III Projects 0                                 | 💷 Wiki                                     | Insights                                                 |                          |   |        |   |        |   |
|            |               | GitHub is<br>and re   | Join<br>home to over 28 m<br>view code, manage | GitHub t<br>illion develop<br>projects, an | <b>oday</b><br>pers working toget<br>d build software to | ther to host<br>ogether. |   |        |   | Dismis | 5 |
|            |               |                       |                                                | Sign up                                    |                                                          |                          |   |        |   |        |   |

Cybozu CrossSync (2つのサイボウズ製品のスケジュールを同期)

| ⑦ 16 commits                              | الا ع branches       | ♥4 releases | 44 Fetching contributors           |  |  |
|-------------------------------------------|----------------------|-------------|------------------------------------|--|--|
| Branch: master * New pull request         |                      |             | Find file Clone or download *      |  |  |
| 🞸 hatashinya Merge pull request #3 from h | natashinya/tls       |             | Latest commit fb88795 May 15, 2018 |  |  |
| CBLabs.CybozuConnect                      | TLS 1.1/1.2          |             | May 8, 2018                        |  |  |
| Cybozu.CrossSync Setup                    | TLS 1.1/1.2          |             | May 8, 2018                        |  |  |
| Cybozu.CrossSync                          | TLS 1.1/1.2          |             | May 8, 2018                        |  |  |
| .gitignore                                | TLS 1.1/1.2          |             | May 8, 2018                        |  |  |
| Cybozu.CrossSync.sln                      | Initial commit       |             | Nov 19, 2012                       |  |  |
| E DEADME and                              | Davalan and test and | iranmant    | May 0 2019                         |  |  |

表示された画面を下へスクロールします。

2. 「Releases ページ」をクリックします。

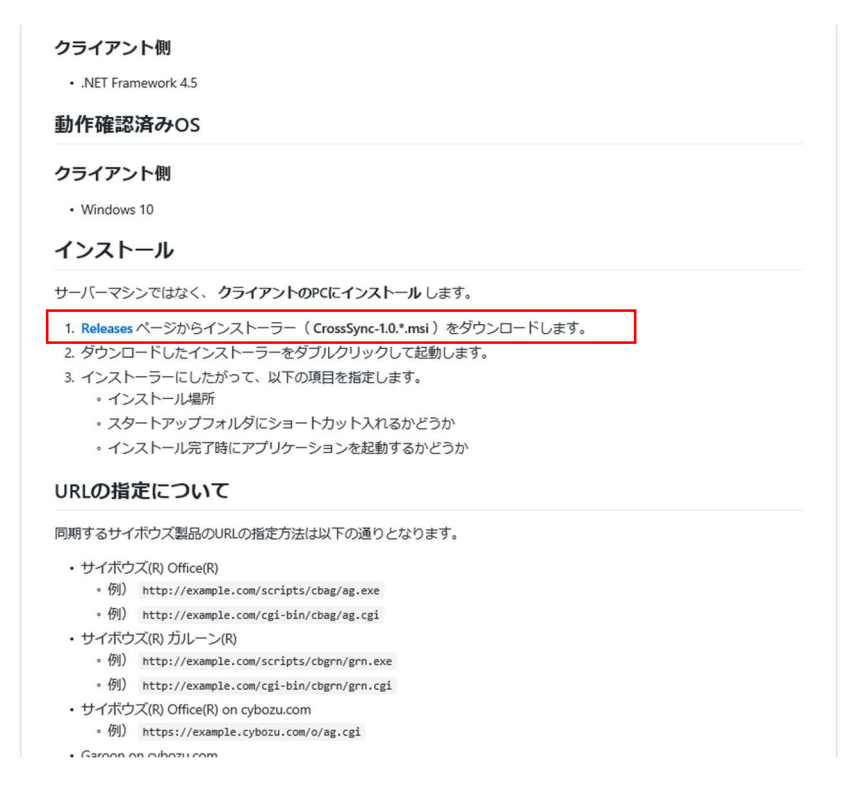

3. CybozuCrossSync v1.0.6 の「CrossSync-1.0.6.msi」をクリックし、ダウンロードします。

| Releases Tags                           | Be notified of new releases<br>Create your free GitHub account today to subscribe to this repository for new releases and build<br>software alongside 28 million developers.                                                                                                    | Dismiss |
|-----------------------------------------|----------------------------------------------------------------------------------------------------|---------|
| Latest release<br>© v1.0.6<br>↔ fb88795 | <ul> <li>Cybozu CrossSync v1.0.6</li> <li>☆ hatashinya released this May 15, 2018</li> <li>◆ Assets 3</li> <li>⑦ CrossSync-1.0.6.msi</li> <li>③ Source code (zip)</li> <li>④ Source code (tar.gz)</li> <li>更新内容</li> <li>1LS 1.1/1.2 に対応しました。(SSL/TLS 1.0 に対しては無効となります。)</li> <li>.NET Framework 4.5 が必要になりました。</li> <li>Exmon不具合</li> <li>アップデートすると設定が消えることがあります。再度、設定してください。</li> </ul> | 643 KB  |

4. ダウンロード後、PC へのインストールを実施します。

インストール時には下記の設定を行ってください。 。スタートアップにショートカットを登録する

。「インストール完了時に CybozuCrossSync を起動する」にチェック

| 🔂 Cybozu CrossSync — 🗆 🗙                                                    | 🕼 Cybozu CrossSync 🦳 — 🗆 🗙               |
|-----------------------------------------------------------------------------|------------------------------------------|
| アイコンの登録                                                                     | アプリケーションの起動                              |
| Cybozu <sup>*</sup> Labs                                                    | Cybozu <sup>*</sup> Labs                 |
| スタートアップメニューのショートカットアイコンを登録することで、パソコンの起動と同時にアプリ<br>ケーションが起動します。              | インストール後に Cybozu CrossSync を起動させることができます。 |
| <ul> <li>● スタートアップにショートカットを登録する</li> <li>○ スタートアップにショートカットを登録しない</li> </ul> | ☑ インストール後に Cybozu CrossSync を起動する。       |
| キャンセル 〈 戻る(B) 次へ(N) 〉                                                       | キャンセル 〈 戻る(B) 次へ(N) 〉                    |

## 【同期の設定方法】

1. 全般タブの設定

同期するサイボウズ製品の URL の指定方法は以下の通りとなります。

- •サイボウズ(R) ガルーン(R)
- 。例) http:// ×××.com/scripts/cbgrn/grn.exe
- $\circ$ 例) http:// ×××.com/cgi-bin/cbgrn/grn.cgi
- •サイボウズ(R) Office(R) on cybozu.com
- ◦例) https:// ×××.cybozu.com/o/ag.cgi

## •Garoon on cybozu.com

 $\circ$ 例) https:// ×××.cybozu.com/g/

| -サイボウズの7 | <br>7カウント 1              |
|----------|--------------------------|
| ログイン名    |                          |
| パスワード    |                          |
| コピーする予え  | このタイトルの後ろに付加される文字列       |
| ーサイボウズのフ | 2                        |
| URL      |                          |
| ログイン名    |                          |
| パスワード    |                          |
|          | ラクタイトリ の24% に付けかされる 立字 別 |

2. 詳細設定タブの設定

詳細設定画面にて同期を行う時間間隔を設定します。

今すぐ同期を行う場合は「今すぐ同期」をクリックします。

| 🚯 Cybozu CrossSync                                                                                                    | $\times$ |
|----------------------------------------------------------------------------------------------------|----------|
| 全般 詳細設定                                                                                                    |          |
| <ul> <li>同期する予定</li> <li>✓ 終日予定</li> <li>✓ パナー予定(期間予定)</li> <li>✓ 仮予定 (通常の予定としてコピーされます。)</li> <li>✓ 非公開予定</li> <li>✓ 公開先が設定された予定 (通常の予定としてコピーされます。)</li> </ul> |          |
| 同期を行う時間間隔 1 ✓ 時間<br>最終同期日時: 2019/01/18 15:43:10 今すぐ同期                                                                                                    |          |
| Cybozu CrossSync<br>Version 1.0.6 OK キャンセル 適用                                                                                                    |          |